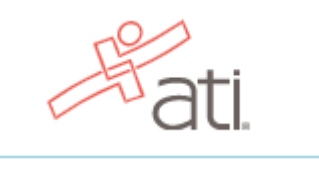

To set up your ATI testing account, go to https://www.atitesting.com/ Step 1: Select Create an Account and follow Steps 1-8.

| <ul> <li>antesting.com</li> </ul> | NOT A STUDENT? VSTHE EDUCATOR SITE >                                                         |
|-----------------------------------|----------------------------------------------------------------------------------------------|
|                                   |                                                                                              |
|                                   | TEAS Nursing School Resources NCLEX Prep Events About Us Blog Q                              |
|                                   |                                                                                              |
|                                   |                                                                                              |
|                                   |                                                                                              |
|                                   |                                                                                              |
| tep 2:                            | 8                                                                                            |
|                                   | Sign In Info                                                                                 |
|                                   | Required*                                                                                    |
| structions                        | Username*                                                                                    |
| orooto                            |                                                                                              |
| create                            |                                                                                              |
| lign in info".                    | Letters, numbers, _@,.                                                                       |
| en, click                         | Username required.                                                                           |
| ontinue"                          | Password*                                                                                    |
| onunue .                          |                                                                                              |
|                                   |                                                                                              |
|                                   | Must contain a min of 8 characters with 1 uppercase letter, 1 number and 1 special character |
|                                   |                                                                                              |
|                                   | Commission Password                                                                          |
|                                   |                                                                                              |
|                                   |                                                                                              |
|                                   | Email Address*                                                                               |
|                                   |                                                                                              |
|                                   |                                                                                              |
|                                   | Confirm Email Address*                                                                       |
|                                   |                                                                                              |
|                                   |                                                                                              |
|                                   |                                                                                              |
|                                   |                                                                                              |
|                                   |                                                                                              |

| Ston 3. Fill in all                                                   |                                                                                                    |
|-----------------------------------------------------------------------|----------------------------------------------------------------------------------------------------|
| JUCP J. I III III all                                                 |                                                                                                    |
| information for                                                       |                                                                                                    |
| "Socurity                                                             | Security Questions                                                                                                    |
| Security                                                              | Required*                                                                                                    |
| Questions".                                                           | Security Question 1*                                                                                                    |
| Then. click                                                           | Please Select                                                                                                    |
| "Continue"                                                            | Security Question 1 is required.                                                                                                    |
|                                                                       | Answer 1*                                                                                                    |
|                                                                       |                                                                                                    |
|                                                                       |                                                                                                    |
|                                                                       | Security Question 2*                                                                                                    |
|                                                                       | Please Select.                                                                                                    |
|                                                                       | Answer 2*                                                                                                    |
|                                                                       |                                                                                                    |
|                                                                       |                                                                                                    |
|                                                                       | Security Question 3* Please Select                                                                                                    |
|                                                                       |                                                                                                    |
|                                                                       | Answer 3*                                                                                                    |
|                                                                       |                                                                                                    |
|                                                                       |                                                                                                    |
|                                                                       | PREVIOUS Step 2 of 7 CONTINUE                                                                                                    |
|                                                                       |                                                                                                    |
|                                                                       |                                                                                                    |
| Step 4: Fill in all<br>"Personal Info".<br>Then, click                | Personal Info Required* First Name* MI Last Name*                                                                                                    |
| Step 4: Fill in all<br>"Personal Info".<br>Then, click<br>"Continue". | Personal Info  Required*  First Name*  First Name is required.                                                                                                    |
| Step 4: Fill in all<br>"Personal Info".<br>Then, click<br>"Continue". | Personal Info  Required*  First Name*  First Name is required.  Number of the second second |
| Step 4: Fill in all<br>"Personal Info".<br>Then, click<br>"Continue". | Personal Info  Required*  First Name*  First Name*  First Name is required.  Address 1*  Address 2                                                                                                    |
| Step 4: Fill in all<br>"Personal Info".<br>Then, click<br>"Continue". | Personal Info  Required*  First Name*  First Name is required.  Address 1*  Address 2                                                                                                    |
| Step 4: Fill in all<br>"Personal Info".<br>Then, click<br>"Continue". | Personal Info  Required*  First Name*  First Name*  First Name is required.  Address 1*  City*  Country*  Places Country                                                                                                    |
| Step 4: Fill in all<br>"Personal Info".<br>Then, click<br>"Continue". | Personal Info  Personal Info  Required*  First Name*  First Name is required.  Address 1*  City*  City*  Please Select.                                                                                                    |
| Step 4: Fill in all<br>"Personal Info".<br>Then, click<br>"Continue". | Personal Info  Required*  First Name*  First Name*  First Name is required.  Address 1*  City*  City*  Please Select.  State/Province*  ZIP/Postal Code*                                                                                                    |
| Step 4: Fill in all<br>"Personal Info".<br>Then, click<br>"Continue". | Personal Info  Required*  First Name*  First Name*  First Name is required.  Address 1*  City*  City*  City*  Please Select.  I Please Select.  I Please Select.  I Please Select. I I I I I I I I I I I I I I I I I I I                                                                                                    |
| Step 4: Fill in all<br>"Personal Info".<br>Then, click<br>"Continue". | Personal Info  Required  First Name*  First Name*  First Name is required.  Address 1*  Cut/*  Cut/*  Please Select.  Tit/Postal Code*  Delase Select.  Nbbile Phone*                                                                                                    |
| Step 4: Fill in all<br>"Personal Info".<br>Then, click<br>"Continue". | Personal Info  Personal Info Personal Info Personal Info Personal |
| Step 4: Fill in all<br>"Personal Info".<br>Then, click<br>"Continue". | Personal Info     required*     First Name*     Mi     Last Name*     Personal Info     First Name*     Mi     Last Name*     Personal Info     Mi     Last Name*     Personal Info     Mi     Last Name*     Personal Info     Mi     Last Name*     Personal Info     Personal Info <t< th=""></t<>                                                                                                    |
| Step 4: Fill in all<br>"Personal Info".<br>Then, click<br>"Continue". | Personal Info     First Name*     M   List Name*   Pirst Name is required.     Adress 1*   Pirst Name is required.     Adress 2*   Pieses Select.     Notile Phone*     Image: (ma) nam-name                                                                                                    |

| Step 5: Fill in all<br>"Institution<br>Info". Under<br>"Institution",<br>choose<br>"Naugatuck Val-<br>ley CC" <u>NOT</u> the<br>Naugatuck Valley<br>option with "AH"<br>after it.<br><u>VERY</u><br><u>IMPORTANT</u> ! | Institution Info Institution*  please Select  Student ID  Credentials  PhD, RN, BSN, MS  MM/DD YYYY  Pick a random date if y                                                                                                    | Required*  Type "ADN" in this space (Associates Degree in Nursing).  Why MS, NP, AACE  ation Date* |
|----------------------------------------------------------------------------------------------------|----------------------------------------------------------------------------------------------------|----------------------------------------------------------------------------------------------------|
| Enter your<br>myCommNet<br>Student ID number<br>here.                                                                                                    | do not know your exact expected date of gradu                                                                                                    | ia-                                                                                                |
| Ex. @0000000<br>DO NOT add<br>"@student.commn<br>et.edu" after the<br>student ID number.                                                                                                    | Demographic Info<br>Which of the following<br>describes your current<br>gender identity?<br>Please Select.<br>Which of the following<br>categories describe you?<br>(Select all that apply.)<br>White or European<br>American<br>Black or African<br>American<br>Black or African<br>American<br>Hispanic, Latino, or<br>Spanish origin | Required*                                                                                          |
| Step 6: Fill in<br>"Demographic Info".<br>Then, click<br>"Continue".                                                                                                    | Asian Asian Middle Eastern or North African Native Hawaiian or Other Pacific Islander Some other race, ethnicity, or origin                                                                                                    | ep 5 of 7 CONTINUE                                                                                 |

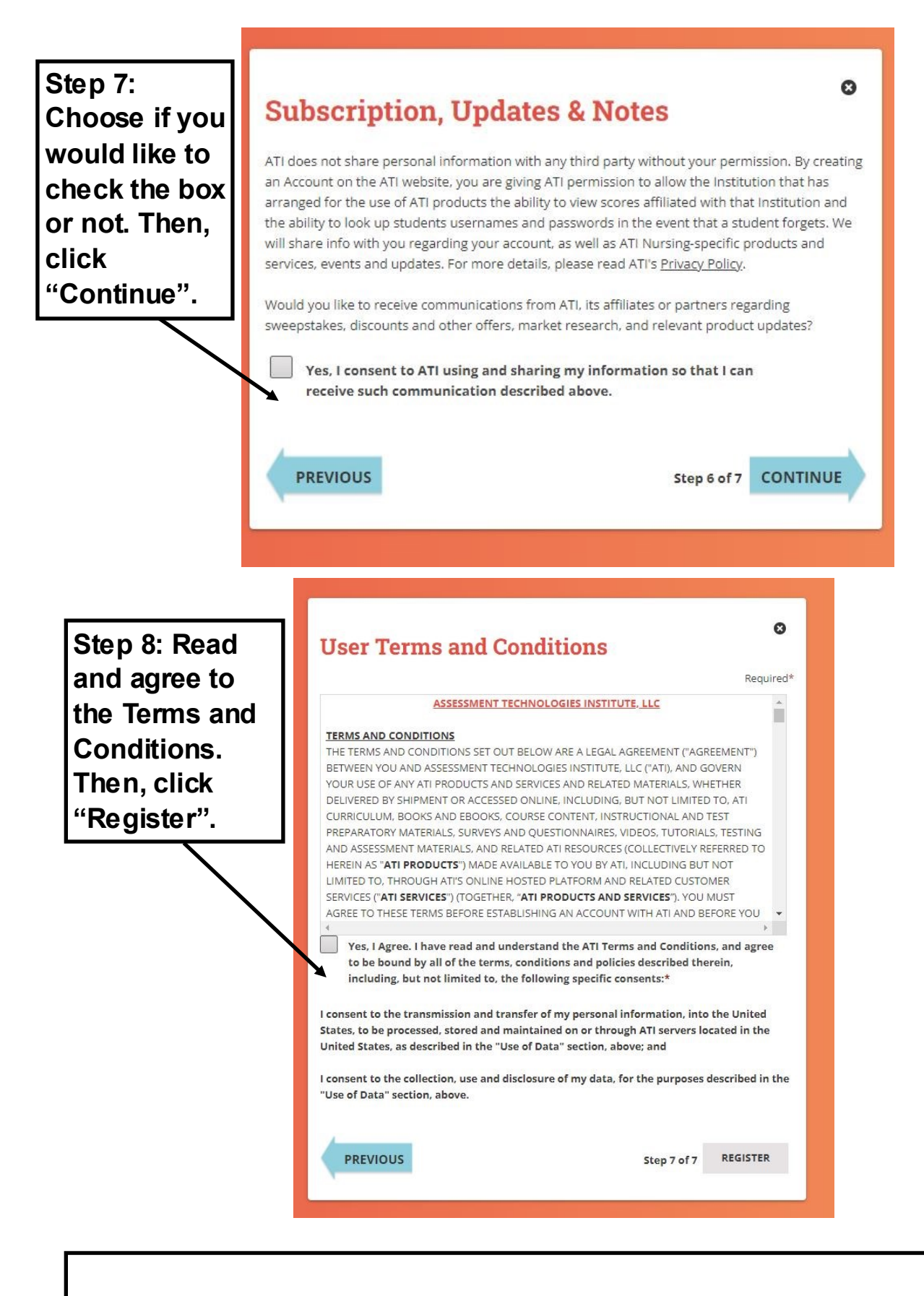

You are now ready to Register for the TEAS.